| Credit/Debit Restaurant Quick Reference Guide These steps have been provided as a guide for assistance. Your Dejavoo payment terminal equipped with Event Driven software; The terminal will automatically choose the appropriate application based upon the swipe or entry of a card number.                                                                                           |                                                                                                    |                                                                                                    |  |
|----------------------------------------------------------------------------------------------------|----------------------------------------------------------------------------------------------------|----------------------------------------------------------------------------------------------------|--|
| <ul> <li>CREDIT CARD SALE</li> <li>Swipe Credit Card OR Manually Enter Card</li> <li>Press the ↓ arrow to select CREDIT</li> <li>Input Server ID</li> <li>Press the green ENTER button</li> <li>Input the \$ amount of the sale</li> <li>Press the green ENTER button</li> <li>Terminal communicates with the Host</li> <li>Receipts Print 5000</li> </ul>                              | <ul> <li>SUGGESTED TIPS</li> <li>From the idle prompt Press green ENTER button</li> <li>Press the ↑ arrow to highlight Applications</li> <li>Press the green ENTER button twice</li> <li>Press the ↑ arrow twice then ENTER on Setup</li> <li>Press the ↑ arrow twice. Press ENTER on Tips</li> <li>Press the ↑ arrow to highlight Suggested Tips.</li> <li>Press the ↓ arrow to Line # , Input desired Tip %</li> <li>Press the green ENTER button.</li> </ul> | <ul> <li>SETTLING THE CURRENT BATCH</li> <li>From the idle prompt Press green ENTER button</li> <li>Press the ↑ arrow to highlight Applications</li> <li>Press the green ENTER button twice</li> <li>Press the ↓ arrow twice to highlight Host Utility</li> <li>Press the green ENTER button three times</li> <li>Terminal communicates with the Host</li> <li>Reports Print </li> </ul> |  |
| <ul> <li>VOID CREDIT TRANSACTION</li> <li>Swipe Credit Card OR Manually Enter Card</li> <li>Press the ↓ arrow to select CREDIT</li> <li>Press the ↓ arrow twice for VOID</li> <li>Input the exact \$ amount to be Voided</li> <li>Press the green ENTER button</li> <li>Press the ↑ arrow to select OK</li> <li>Terminal communicates with the Host</li> <li>Receipt Prints </li> </ul> | <ul> <li>Prese the green ENTER button</li> <li>Press the green ENTER button</li> <li>Receipts Print</li> </ul>                                                                                                    | AUTHORIZATION ONLY            • Swipe Credit Card OR Manually Enter Card             • Press the ↓ arrow to select CREDIT             • Press the ↓ arrow twice for AUTHORIZATION             • Input the \$ amount to be authorized             • Press the green ENTER button             • Receipt Prints                                                                             |  |

| Credit/Debit Restaurant Quick Reference Guide These steps have been provided as a guide for assistance with your Dejavoo Payment Device.                                                                                                    |                                                                                                    |                                                                                                    |  |
|----------------------------------------------------------------------------------------------------|----------------------------------------------------------------------------------------------------|----------------------------------------------------------------------------------------------------|--|
| <ul> <li>VALUE ADDED SERVICES</li> <li>● From the idle prompt Press the green ENTER button</li> <li>● Press the ↑ arrow to highlight Applications</li> <li>● Press the green ENTER button to select</li> <li>● Press ENTER on Credit/Debit</li> <li>● Press ↓ arrow twice to highlight Host Utility</li> <li>● Press ↓ arrow twice to highlight Value Added Srv</li> <li>● Press ENTER on Manual Request</li> <li>③ Report Prints</li> </ul> | MY FAVORITES         Adding Favorites         Press the ★ key on any menu item         Press the ↑ arrow to select YES         Highlight the hotkey option to assign favorite to         Press the green ENTER button         Accessing Favorites         Press the middle "favorites" button         Highlight option from list & press ENTER | ON SCREEN HELP<br>For Immediate assistance with all the<br>Terminal Functions, simply Press the<br>Double Zero (00) on your Dejavoo keypad.<br>$\overbrace{OOO}$<br>The Help will appear on the Terminal<br>Display assisting you with the explanations<br>and next steps.<br>Press the Green ENTER button to exit help                                                                                            |  |
| <ul> <li>TURN SERVER PROMPT ON/OFF</li> <li>From the idle prompt Press the green ENTER button</li> <li>Press the ↑ arrow to highlight Applications</li> <li>Press the green ENTER button twice</li> <li>Press ↑ arrow twice. Press ENTER on Setup</li> <li>Press ↓ arrow 3x's. Press ENTER on Trans Prompts</li> <li>Press ENTER on Clerks</li> <li>Press ENTER on Prompt</li> </ul>                                                         | <ul> <li>RETURN TRANSACTION</li> <li>Swipe Debit or Credit Card</li> <li>Press the arrows ↑ ↓ to select Credit or Debit</li> <li>Press the ↓ arrow once for RETURN</li> <li>Input \$ amount of the Return</li> <li>Press the green ENTER button</li> <li>*Terminal communicates with the Host</li> <li>Receipts Print store</li> </ul>         | <ul> <li>EDIT TIP</li> <li>From the idle prompt Press the green ENTER button</li> <li>Press the ↑ arrow to highlight Applications</li> <li>Press the green ENTER twice</li> <li>Highlight Tips and Tabs. Press ENTER twice</li> <li>Press arrow ↓ to select Untipped. Press ENTER</li> <li>Press the arrow ↓ to select "Add Tip By" method</li> <li>Input the transaction specific info and press ENTER</li> </ul> |  |
| <ul> <li>③ Press the arrows ↑ ↓ to make selection</li> <li>④ Press the green ENTER button to select</li> </ul>                                                                                                    | *Denotes: Dependant on capture type                                                                                                    | <ul> <li>Input \$ amount of Tip to be added. Press ENTER</li> <li>Press the ↑ arrow and select Yes to confirm</li> </ul>                                                                                                    |  |